# **6.17-Soumettre facture sans le code QR (MO)**

- Author: Gina Studerus
- Updated: a year ago

#### Début

Si un dossier a le statut "Accepté - L'offre a été acceptée", une facture finale peut être soumise.

| Travaux de réparation<br>Carrosserie                   | Travaux de réparation<br>Peinture                                                   | Travaux de réparat<br>Autres dommage                            | s au véhicule Vit                    | Travaux de réparation<br>Witrage automobile |  |  |  |
|--------------------------------------------------------|-------------------------------------------------------------------------------------|-----------------------------------------------------------------|--------------------------------------|---------------------------------------------|--|--|--|
| Millionnova<br>Travuux d'entration et de réparation    |                                                                                     |                                                                 |                                      |                                             |  |  |  |
|                                                        |                                                                                     | *                                                               |                                      |                                             |  |  |  |
| Q Recherche                                            | Trier par: Date                                                                     | de la dernière action X                                         |                                      |                                             |  |  |  |
| bjet de la mission: Tous 🔹 Direction e                 | de la mission: Tous 👻 Statut: Tous                                                  | v Utilisateur: Garage AG                                        | Activités: Tous      Supp            | rimer tous les filtres                      |  |  |  |
| Numéro de dossier<br>Service                           | Statut                                                                              | Objet endommagé / Coût                                          | Une autre partie                     | Actions & alertes                           |  |  |  |
| 20230109-01     Travaux de réparation. Carrosserie     | ENALISATION DEMANDE<br>La facture finale a été soumise.<br>Mise à jour: 09.01.2023  | N° D'IMMATRICULATION DU V<br>BE123123<br>CALCULATION<br>10885,0 | CLIENT<br>Anna Muster                | ÷                                           |  |  |  |
| 20230109-02     Travaux de réparation Carrosserie      | ACCEPTÉE<br>Le devis a été accepté.<br>Mise à jour: 09.01.2023                      | N° D'IMMATRICULATION DUV<br>GE123123<br>CALCULATION<br>12440,0  | CLIENT<br>Etienne Exemple            | $\oplus$                                    |  |  |  |
| > 20220109-02<br>Travaux de réparation .Carrosserie    | ENALISATION DEMANDÉE<br>La facture finale a été soumise.<br>Mise à jour: 09.01.2023 | N° D'IMMATRICULATION DUV<br>NE123123<br>CALCULATION<br>9330,0   | Élodie Exemple                       | $\oplus$                                    |  |  |  |
| 20220109-01<br>Travaux de réparation .Carrosserie      | ENALISATION DEMANDÉE<br>La facture finale a été soumise.<br>Mise à jour: 09.01.2023 | N° D'IMMATRICULATION DUV<br>AG123123<br>CALCULATION<br>7775,0   | CLIENT<br>Hans Muster                | $\oplus$                                    |  |  |  |
| • 6574444<br>Travaux de réparation .Carrosserie        | ACCEPTÉE<br>Le devis a été transmis.<br>Mise à jour: 09.01.2023                     | N° D'IMMATRICULATION DUV<br>LU 112956<br>CALCULATION<br>105,0   | CUENT<br>Carmine Sarno               | $\oplus$                                    |  |  |  |
| 0148.027<br>Travaux de réparation .Carrosserie         | La facture soumise a été acceptée.<br>Mise à jour: 05.01.2023                       | N° DIMMATRICULATION DU V<br>AR14804                             | CLIENT<br>Näf, Irene (PM URNÄSCH ZUS | $\oplus$                                    |  |  |  |
| → 0128790<br>Travaux de réparation .Carrosserie        | TERMINÉE(S)<br>La facture soumise a été acceptée.<br>Mise à jour: 22.12.2022        | N° D'IMMATRICULATION DUV<br>ZH123123<br>CALCULATION<br>2200,0   | CUEVT<br>Hans Muster                 | $\oplus$                                    |  |  |  |
| → <u>0128797</u><br>Travaux de réparation_Vitrage auto | La facture soumise a été acceptée.<br>Mise à jour: 22.12.2022                       | N° D'IMMATRICULATION DU V<br>ZH111222                           | CLIENT<br>Asterix                    | $\oplus$                                    |  |  |  |
|                                                        |                                                                                     |                                                                 |                                      |                                             |  |  |  |

#### Cliquer sur le numéro de dossier

Cliquez ici pour accéder à la page de détail du dossier.

| Travaux de réparation                               | Travaux de réparation                                                               | Travaux de rénarat                                              | ion Tra                              | aux de réparation      |   |
|-----------------------------------------------------|-------------------------------------------------------------------------------------|-----------------------------------------------------------------|--------------------------------------|------------------------|---|
| Carrosserie                                         | Peinture                                                                            | Autres dommage                                                  | is au véhicule Viti                  | rage automobile        |   |
| Mécanique<br>Travaux d'entretien et de réparation   |                                                                                     |                                                                 |                                      |                        |   |
|                                                     |                                                                                     |                                                                 |                                      |                        |   |
|                                                     |                                                                                     | ~                                                               |                                      |                        |   |
| Q Recherche                                         | Trier par: Date                                                                     | de la dernière action                                           |                                      |                        |   |
| bjet de la mission: Tous 🔹 Direction o              | de la mission: Tous 👻 Statut: Tous                                                  | Utilisateur: Garage AG                                          | ✓ Activités: Tous ✓ Supp             | rimer tous les filtres |   |
| Numéro de dossier<br>Service                        | Statut                                                                              | Objet endommagé / Coût                                          | Une autre partie                     | Actions & alertes      |   |
| → 20230109-01<br>Travaux de réparation. Carrosserie | FINALISATION DEMANDEE<br>La facture finale a été soumise.<br>Mise à jour: 0901.2023 | N° DIMINATIFICULATION DUV<br>BE123123<br>CALCULATION<br>10885,0 | CLIENT<br>Anna Muster                | ⊕ :                    | ĺ |
| - 20230109-02<br>Iravaux de reparation Carrosserie  | ACCEPTÉE<br>Le devis a été accepté.<br>Mise à jour: 09/01/2023                      | N° D'IMMATRICULATION DU V<br>GE123123<br>CALCULATION<br>12440,0 | Etienne Exemple                      | ⊕ :                    |   |
| → 20220109-02<br>Travaux de réparation, Carrosserie | ENALISATION DEMANDÉE<br>La facture finale a été soumise.<br>Mise à jour: 0901.2023  | N° D'IMMATRICULATION DU V<br>NE123123<br>CALCULATION<br>9330,0  | Élodie Exemple                       | ⊕ :                    |   |
| → 20220109-01<br>Travaux de réparation_Carrosserie  | ENALISATION DEMANDÉE<br>La facture finale a été soumise.<br>Mise à jour: 09.01.2023 | N° D'IMMATRICULATION DUV<br>AG123123<br>CALCULATION<br>7775,0   | Luter<br>Hans Muster                 | ⊕ :                    |   |
| → 6574444<br>Travaux de réparation_Carrosserie      | ACCEPTÉE<br>Le devis a été transmis.<br>Mise à jour: 09.01.2023                     | N" D'IMMATRICULATION DUV<br>LU 112956<br>CALCULATION<br>105,0   | CLIENT<br>Carmine Sarno              | ⊕ :                    |   |
| → 0148.027<br>Travaux de réparation, Carrosserie    | TERMINÉE(S)<br>La facture soumise a été acceptée.<br>Mise à jour: 05.01.2023        | N° D'IMMATRICULATION DU V<br>AR14804                            | CLIENT<br>Näf, Irene (PM URNÄSCH ZUS | ⊕ :                    |   |
| → 0128790<br>Travaux de réparation, Carrosserie     | TERMINÉE(S)<br>La facture soumise a été acceptée.<br>Mise à jour: 22:12:2022        | N° DIMHATRICULATION DU V<br>ZH123123<br>CALCULATION<br>2200;0   | CLIENT<br>Hans Muster                | ⊕ :                    |   |
| → 0128797<br>Travaux de réparation. Vitrage auto    | TERMINÉE(S)<br>La facture soumise a été acceptée.<br>Mise à jour: 22.12.2022        | N° D'IMMATRICULATION DU V<br>ZH111222                           | CLIENT<br>Asterix                    | ⊕ :                    |   |
|                                                     |                                                                                     |                                                                 |                                      |                        |   |

0

# **Cliquer sur "Autres actions"**

Cliquez ici pour voir l'option "Soumettre la facture finale".

| JAROWA                                                                         |                                                                                                    |                                                                                                    | Aperçu Des Missions v<br>Garage AG                                  |
|--------------------------------------------------------------------------------|----------------------------------------------------------------------------------------------------|----------------------------------------------------------------------------------------------------|---------------------------------------------------------------------|
| Numéro de dossier: 20230109-0                                                  | 2 Date de prise en charge/d 13012023 Statut                                                                                                    | Acceptée                                                                                                    | Afficher l'aperçu Autres actions                                    |
| Mandataire<br>PostCompCar Demo AG &<br>Dorthrades 34<br>S430 Wettingen, AG, CH | Å Post Company Cars<br>€ -41 44 444 44<br>@ enable test-post@jarowa.ch                                                                                                    | Prestataire de services<br>Garage Demo Zag de<br>Zogerbergstrasse<br>6300 Zag 25, CH<br>& 4179 000 00 00<br>@ enable tent-garage@jarowa.ch | Å Garage AG<br>G₂ –41 d4 d4 d4 d4<br>⊚ enable test-garage@jarowa.ch |
| Service: Carrosserie / Travaux                                                 | de réparation                                                                                                    |                                                                                                    |                                                                     |
| Etience Exemple<br>Personne sur olson à<br>contactor                           | Nom<br>Etienne Exemple                                                                                                    |                                                                                                    |                                                                     |
|                                                                                |                                                                                                    |                                                                                                    |                                                                     |
| Mission                                                                        | Objet de la mission<br>Devis<br>Couverture d'assurance                                                                                                    |                                                                                                    | Détails<br>Rendez-vous<br>13 01 2023 08:00                          |
| Aperçu des coûts<br>Historique de la<br>mission                                | Oul, confirmé (avec véhicule de remplacement<br>Service d'enlivement et restrution par le prestatare d<br>Non<br>Immatriculation<br>GEE23123<br>Marque(a) automobile(a)<br>Audi<br>Modilie | ).<br>e services ?                                                                                                    | 13072633680                                                         |

# **Cliquer sur "Soumettre la facture finale"**

Cliquez ici pour continuer.

| JAROWA                                                                        |                                                                                                   |                                                                                                    | Aperçu Des Missions V<br>Osrage AG                                                                                              |                                                                                                |   |
|-------------------------------------------------------------------------------|---------------------------------------------------------------------------------------------------|----------------------------------------------------------------------------------------------------|----------------------------------------------------------------------------------------------------|------------------------------------------------------------------------------------------------|---|
| Numéro de dosser: 20230109-02                                                 | Date de prise en charge/d 13.012023 Statut: A                                                     | cceptée                                                                                                    | Afflicher l'aperçu Soumettre un devis Soumettre la factu                                                                        | e finale                                                                                       |   |
| Mandataire<br>PostCompCar DamoAG &<br>Dorthranis #4<br>5430 Wettingen, AG, CH | <ul> <li>A Post Company Cars</li> <li>Set 44 644 64</li> <li>enable test-post@prows.ch</li> </ul> | Prestataire de services<br>Garage Demo Zug ≜<br>Zugerbergstrasse<br>6300 Zug Z5, CH<br>€, -4179 000 000<br>@ enable test-garage@gerowa.ch | Andels Instant<br>Editor das de prise<br>Convert d'une dat<br>A Garage AG<br>4, -41 44 444 64<br>© enable test-gurage@jarowa.ch | en charge/de réception<br>de restitution<br>ID de référence<br>rmations relatives à la mission |   |
| Service: Carrosserie / Travaux de n                                           | iparation                                                                                         |                                                                                                    |                                                                                                    |                                                                                                |   |
| Etienne Exemple<br>Persone sur clase à<br>contactar                           | Nom<br>Etienne Exemple                                                                            |                                                                                                    |                                                                                                    |                                                                                                |   |
|                                                                               |                                                                                                   |                                                                                                    |                                                                                                    |                                                                                                |   |
| Mission                                                                       | Objet de la mission<br><b>Devis</b><br>Couverture d'assurance                                     |                                                                                                    | Détails<br>Rendez-vous<br>13.012023.08:00                                                                                       |                                                                                                |   |
| Aperçu des coûts                                                              | Service d'enlèvement et restitution par le prestataire de se<br>Non                               | ervices ?                                                                                                    |                                                                                                    |                                                                                                |   |
| Historique de la<br>mission                                                   | Immatriculation<br>GE123123<br>Marque(s) automobile(s)<br>Audi<br>Modèle                          |                                                                                                    |                                                                                                    |                                                                                                | 0 |
| Daaiimanta                                                                    |                                                                                                   |                                                                                                    |                                                                                                    |                                                                                                |   |

# Sélectioner "Type de compte"

Sélectionnez l'option « IBAN » si le document de facturation ne comporte pas un code QR.

| ·: JAROWA      | ⊙ Fermer                                                     |
|----------------|--------------------------------------------------------------|
|                | Facture                                                      |
|                | Facture     Facture                                          |
|                |                                                              |
| Numin<br>2023  | Juméro de dosser Tarífhoraire<br>0230/09-02 150.00 CHF       |
|                | in code QR est-il présent sur votre facture ?                |
| Тура           | ype de compte                                                |
|                | IBAN     Facture QR                                          |
| Téléc          | ëléchargez votre facture ici.                                |
| FACT           | ACTURE*                                                      |
|                | Alexiter un fibilite Visida de la facation alteran-discorar  |
|                |                                                              |
|                | Excharcher                                                   |
|                |                                                              |
| Letter<br>Doct | Hecharger des documentes supplementaires icu.                |
|                |                                                              |
|                | Ajouter un ficilier à l'alcée de la fonction glisser-déposer |
|                |                                                              |
|                |                                                              |

#### Télécharger la facture

Téléchargez le document de facturation ici.

| Télécharger                                                                                      | Facture                          | Ì |
|--------------------------------------------------------------------------------------------------|----------------------------------|---|
| Numéro de dossier<br>20230109-02<br>Un code QR est-il présent sur votre factur<br>Type de compte | Tarif horaire<br>150.00 CHF<br>? |   |
| • IBAN                                                                                           | Facture QR                       |   |
| Téléchargez votre facture ici.<br>FACTURE *                                                      |                                  |   |
| Ajouter un fichier à l'aide de l<br>OU<br><u>Recher</u> e                                        | i fonction glisser-déposer       |   |
| Télécharger des documents supplémentair<br>DOCUMENTS SUPPLÉMENTAIRES                             | es ici.                          |   |
| Ajouter un fichier à l'aide de l<br>OU<br><u>Recher</u>                                          | n fonction gillsser-déposer      |   |
|                                                                                                  | Continuer                        | 0 |
|                                                                                                  |                                  |   |

#### Télécharges des autres documents

Téléchargez des documents supplémentaires (par exemple des photos des dommages) ici.

| Télécharger                             | Facture                        |  |
|-----------------------------------------|--------------------------------|--|
|                                         |                                |  |
| Numéro de dossier                       | Tarif horaire                  |  |
| Un code OR est-il présent sur votre fac | ture ?                         |  |
| Tuno do cometo                          |                                |  |
| ilibe de compre                         |                                |  |
| O IBAN                                  | Facture QR                     |  |
| Téléchargez votre facture ici           |                                |  |
| FACTURE *                               |                                |  |
|                                         |                                |  |
| Ajouter un fichier à l'aide             | de la fonction glisser-déposer |  |
|                                         | 00                             |  |
| Rec                                     | hercher                        |  |
|                                         |                                |  |
| Télécharger des documents supplément    | taires ici.                    |  |
| DOCUMENTS SUPPLEMENTAIRES               |                                |  |
|                                         |                                |  |
| Ajouter un fichier à l'aide             | de la fonction glisser-déposer |  |
|                                         | ou                             |  |
| Rec                                     | hercher                        |  |
|                                         |                                |  |
|                                         | Continuer                      |  |
|                                         |                                |  |

#### **Cliquer sur "Continuer"**

Cliquez sur "Continuer" pour continuer.

| Number de dession   2020109-02   Bioloo CHF   Die code (R est-il présent sur votre fracture ?   Tiper de comptée   Image: Image: Image                                                                                                    |   | Facture                             | Télécharger                                                                   |  |
|----------------------------------------------------------------------------------------------------|---|-------------------------------------|-------------------------------------------------------------------------------|--|
| Type de compte<br>I BAN  Feture QR  Feture QR |   | Tarif horaire<br>150.00 CHF<br>re ? | Numéro de dossier<br>20230109-02<br>Un code QR est-il présent sur votre facto |  |
| Téléchargez votre facture ici.<br>FACTURE *  Ajouter un fidher à faide de la fonction gisser-déposer OU Renhersher  Télécharger des documents supplémentaires ici. DOCUMENTS SUPPLÉMENTAIRES                                                                                                    |   | Facture QR                          | Type de compte  IBAN                                                          |  |
| Ajouter un Richier & Falde de la fonction gisser-déposer<br>OU<br>Excharather<br>Télécharger des documents supplémentaires kol.<br>DOCUMENTS SUPPLÉMENTAIRES                                                                                                    |   |                                     | Téléchargez votre facture ici.<br>FACTURE *                                   |  |
| Télécharger des documents supplémentaires Icl.<br>DOCUMENTS SUPPLÉMENTAIRES                                                                                                    |   | la fonction güsser-déposer<br>U     | Ajouter un fichier à faide de C                                               |  |
|                                                                                                    |   | ires Ici.                           | Télécharger des documents supplémenta<br>DOCUMENTS SUPPLÉMENTAIRES            |  |
| Ajouter un fichier à failes de la fonction glisser-déposer<br>OU<br>Rederritor                                                                                                    |   | la fonction glisser-déposer<br>U    | Ajouter un fichier à faide d<br>C<br>Rech                                     |  |
| Continuer                                                                                                    | 0 | Continuer                           | (                                                                             |  |

#### Examen et ajustement de la répartition des coûts

Vérifiez les montants qui ont été prélevés sur l'offre et ajustez-les en fonction de la facture finale.

| Plafond actuel des<br>Numéro de dossier (hors TVA)<br>20230109-02 12 440.00 CHF                                                                          |                                                                                        |
|----------------------------------------------------------------------------------------------------|----------------------------------------------------------------------------------------|
| Plafond actuel des<br>Numéro de dossier (hors TVA)<br>20230109-02 12 440.00 CHF                                                                          |                                                                                        |
|                                                                                                    | d actuel des coûts<br>TVA) Tarif horaire<br>0.00 CHF 150.00 CHF                        |
| ACTURE                                                                                                    |                                                                                        |
| Rechnung.pdf · Facture 🖌 🖌                                                                                                    |                                                                                        |
| DOCUMENTS SUPPLÉMENTAIRES                                                                                                    |                                                                                        |
| Document_1.pdf · Autres 🖉 🛓                                                                                                    | 5                                                                                      |
| mportant : Ce montant est utilisé pour les paiemen<br>correspondre au montant de la facture originale ci-jo<br>Répartition des coûts du total (hors TVA) | les paiements automatisés et doit impérativement<br>originale ci-jointe.<br>(hors TVA) |
| Main diseuvre carrosserie et mécanique (hors TVA)*<br>8000                                                                                               | CHF -                                                                                  |
| Main diseuvre peinture (hors TVA)*<br>888                                                                                                    | CHF                                                                                    |
| Natóriau de panture (hors TVA)*<br>888                                                                                                    | CHF ~                                                                                  |
| Elimination de la peinture (hors TVA) *<br>888                                                                                                    | CHF ~                                                                                  |
| Péoes de rechange petit matériel inclus (hors TWA)*<br>888                                                                                               | CHF                                                                                    |
|                                                                                                    |                                                                                        |

#### Enregistrer les coûts de la véhicule de remplacement

Enregistrez les coûts de la voiture de remplacement. Si aucun n'a été encouru, inscrivez « 0 ».

|   | Main diseuvre peinture (hors TVA)*<br>888                  | CHF   |   |
|---|------------------------------------------------------------|-------|---|
|   | Natèrina depainture (hors TVA)*<br>888                     | CHF   |   |
|   | Elimination della periture (hors TVA) *<br>888             | CHF   |   |
|   | Pélos de rechange petit matériel inclus (hors TVA)*<br>888 | CHF   |   |
|   | Frais supplimentaires (hors TVA) *<br>888                  | CHF   |   |
| [ | Véhicule de remplacement (hors TVA) *                      | CHF   |   |
|   | Autres frais (hors TVA)                                    | CHF   |   |
|   | Calculer automatiquement la TVA et le total hors TVA       |       |   |
|   | Oui                                                        | O Non |   |
|   | Total (en CHF (hors TVA)<br>12440                          | CHF   |   |
|   | туа<br>957.88                                              | CHF   | 0 |
|   |                                                            |       |   |

# Entrer le numéro de facture

Entrez le numéro de facture.

| 114                                                                                                 |
|----------------------------------------------------------------------------------------------------|
| 13397.88 CHF -                                                                                      |
| Notes de ordett convenues avec le client (à ne remptir que si le client le demande<br>expressément) |
| Notes de crédit convenues avec le client (à ne remplir que si le client le demande expressément)    |
| Type de compte<br>IBAN<br>Bénéficiare                                                               |
| Gange Demo Namren IBN v Namren de participant BVR CH93 0076 2011 6228 5295 7                        |
| Numéro de facture *                                                                                 |
| Numéro de référence de parement                                                                     |
|                                                                                                    |
| Remarque:                                                                                           |
| Veullez noter que le nombre d'heures sara vérifié.  Précédent Envayer O                             |
|                                                                                                    |

#### Entrer le numéro de référence de paiement

Entrez le numéro de référence de paiement.

|          | TVA<br>957.88                                                                    | CHF                        |   |
|----------|----------------------------------------------------------------------------------|----------------------------|---|
|          |                                                                                  |                            |   |
|          | Totales CHP (TVA incluse)<br>13397.88                                            | CHF                        |   |
|          |                                                                                  |                            |   |
| Ne       | otes de crédit convenues avec le client (à ne remplir que si le c<br>pressément) | lient le demande           |   |
|          |                                                                                  |                            |   |
|          | Notes de crédit convenues avec le client (à ne r                                 | emplir que si le client le | 2 |
|          | demande expressément)                                                            |                            |   |
| Ту       | pe de compte                                                                     |                            |   |
| IB       | AN                                                                               |                            |   |
| G        | arage Demo                                                                       |                            |   |
| Ni<br>Cl | améro IBAN ou Numéro de participant BVR<br>H93 0076 2011 6238 5295 7             |                            |   |
|          | Numéro de factore :                                                              |                            |   |
|          | Numero de lactare                                                                |                            |   |
| ſ        |                                                                                  | -                          |   |
|          | Numéro de référence de paiement                                                  | 0                          |   |
| _        | - Dim do minerat *                                                               |                            |   |
|          | anacions de palement.                                                            |                            |   |
|          | Payable dans les 30 jours     Paya                                               | able dans les 10 jours     |   |
|          |                                                                                  |                            |   |
| Re       | .marque:<br>suillez noter que le nombre d'heures sera vérifié.                   |                            |   |
|          |                                                                                  | _                          |   |
|          | Précédent                                                                        | Envoye                     | r |
|          |                                                                                  |                            |   |
|          |                                                                                  |                            |   |

# Cliquer sur "Envoyer"

Cliquez ici pour terminer la soumission de la facture finale.

| түл<br>957.88                                                                                                    | CHF                                     |   |
|----------------------------------------------------------------------------------------------------|-----------------------------------------|---|
| Total en CHF (TVA induse)<br>13397.88                                                                                          | CHF ~                                   |   |
| Notes de crédit convenues avec le client (à ne rem<br>expressément)                                                            | plir que si le client le demande        |   |
| Notes de crédit convenues avec le c demande expressément)                                                                      | lient (à ne remplir que si le client le |   |
| Type de compte<br>IBAN<br>Benéficiare<br>Garage Demo<br>Numéro IBAN ou Numéro de participant BVR<br>CH93 0076 2011 6238 5295 7 |                                         |   |
| Numéro de facture *                                                                                                    |                                         |   |
| Numéro de référence de paiement                                                                                                | 0                                       | 1 |
| Conditions de paiement *                                                                                                    |                                         |   |
| • Payable dans les 30 jours                                                                                                    | Payable dans les 10 jours               |   |
| Remarque:<br>Veuillez noter que le nombre d'heures sera vérifié.                                                               |                                         |   |
| Précédent                                                                                                    | Envoyer                                 | 0 |
|                                                                                                    |                                         |   |

#### Cliquer sur "Afficher l'aperçu"

Cliquez ici pour revenir à l'aperçu du cas.

0

#### Fin

La facture finale a été soumise avec succès. Maintenant, la facture finale est vérifiée par le mandataire.

| <ul> <li>Creer une nouvelle demande</li> </ul>        |                                                                                       | SERVICES (5) V                                                  |                                       | Garage Demo Zug                           |
|-------------------------------------------------------|---------------------------------------------------------------------------------------|-----------------------------------------------------------------|---------------------------------------|-------------------------------------------|
|                                                       |                                                                                       | MOBILITÉ                                                        |                                       |                                           |
| Travaux de réparation<br>Carrosserie                  | Travaux de réparation<br>Peinture                                                     | Travaux de réparati<br>Autres dommages                          | an 7<br>s au véhicule N               | ravaux de réparation<br>itrage automobile |
| Mécanique<br>Travaux d'entretien et de réparation     |                                                                                       |                                                                 |                                       |                                           |
|                                                       |                                                                                       | *                                                               |                                       |                                           |
| Q Recherche                                           | Trier par: Date                                                                       | de la dernière action 🛛 🗙                                       |                                       |                                           |
| bjet de la mission: Tous 🔹 Direction de               | a mission: Tous 👻 Statut: Tous                                                        | Vtilisateur: Garage AG                                          | • Activités: Tous • <u>Su</u>         | primer tous les filtres                   |
| Naméro de dossier<br>Jervice                          | Statut                                                                                | Objet endommagé / Coût                                          | Une autre partie                      | Actions & alertes                         |
| → 20230109-02<br>Travaux de réparation .Carrosserie   | ENALISATION DEMANDÉE<br>La facture finale a été soumise.<br>Mise à jour: 09.01.2023   | N° D'IMMATRICULATION DU V<br>GE123123<br>CALCULATION<br>12440,0 | CUENT<br>Etienne Exemple              | ÷ :                                       |
| → 20230109-01<br>Travaux de réparation Carrosserie    | EINALISATION DEMANDÉE<br>La facture finale a été soumise.<br>Mise à jour: 09.01.2023  | N° D'IMMATRICULATION DUV<br>BE123123<br>CALCULATION<br>10885,0  | CLIENT<br>Anna Muster                 | <b>(</b>                                  |
| → 20220109-02<br>Travaux de réparation .Carrosserie   | En ALISATION DE MANDÉE<br>La facture finale a été soumise.<br>Mise à jour: 09.01.2023 | N° D'IMMATRICULATION DUV<br>NE123123<br>CALCULATION<br>9330,0   | CUENT<br>Élodie Exemple               | <b>(</b>                                  |
| → 2022.0109-01<br>Travaux de réparation. Carrosserie  | La facture finale a été soumise.<br>Mise à jour: 0901.2023                            | N° D'IMMATRICULATION DUV<br>AG123123<br>CALCULATION<br>7775,0   | CLIENT<br>Hans Muster                 | ⊕ :                                       |
| → 6574444<br>Travaux de réparation.Carrosserie        | ACCEPTÉE<br>Le devis a été transmis.<br>Mise à jour: 0901.2023                        | N° D'IMMATRICULATION DUV<br>LU 112956<br>CALCULATION<br>105,0   | CLIENT<br>Carmine Sarno               | ⊕ :                                       |
| → 0148.027<br>Travaux de réparation.Carrosserie       | La facture soumise a été acceptée.<br>Mise à jour: 05.01.2023                         | N" DIMENTRICULATION DUV<br>AR14804                              | CLIENT<br>Näf; Irene (PM URNÄSCH ZUS. | ⊕ :                                       |
| → <u>0128790</u><br>Travaux de réparation.Carrosserie | La facture soumise a été acceptée.<br>Mise à jour: 22.12.2022                         | N° D'IMMATRICULATION DUV<br>ZH123123<br>CALCULATION<br>2200,0   | CLIENT<br>Hans Muster                 | ⊕ :                                       |
|                                                       |                                                                                       |                                                                 |                                       |                                           |